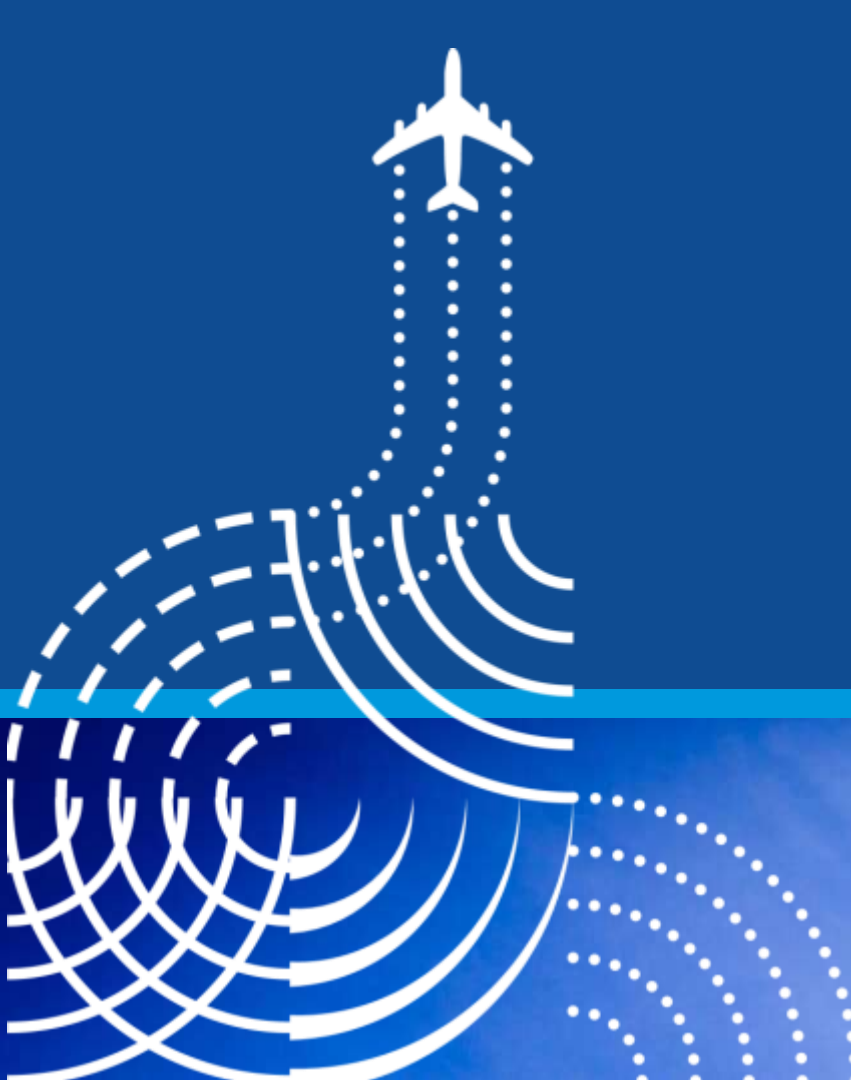

**Intelligent Mapping of Sydney Airport** 

23 August 2017

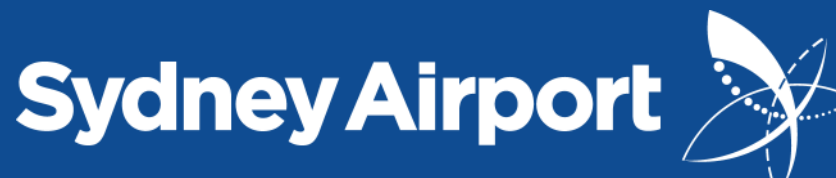

**KIM COHEN** TEAM LEADER BUILDING ASSETS & SERVICES AND GIS COORDINATOR

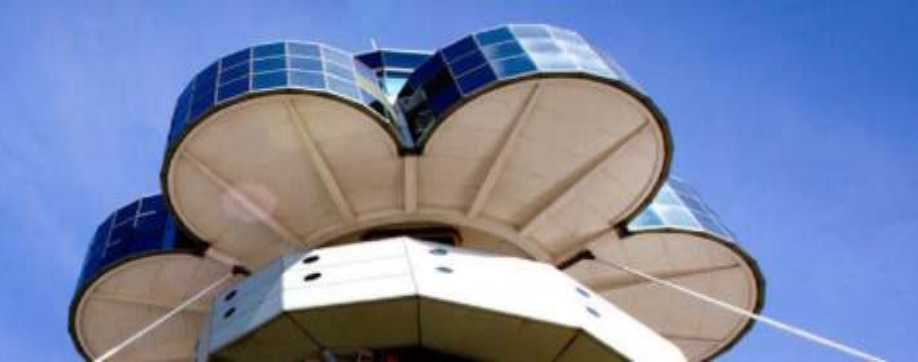

# **Sydney Airport Statistics**

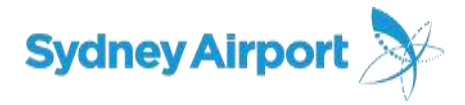

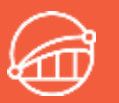

Australia's International Gateway

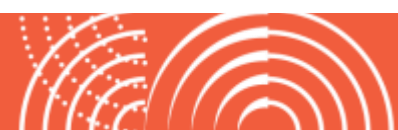

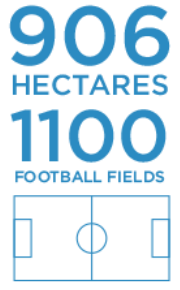

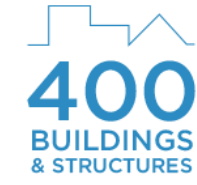

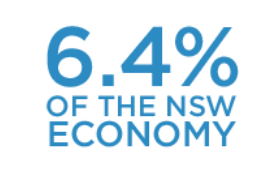

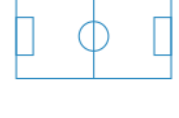

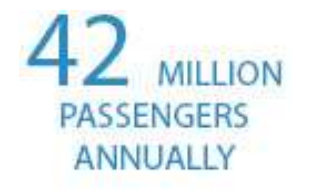

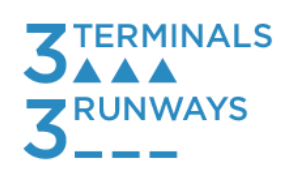

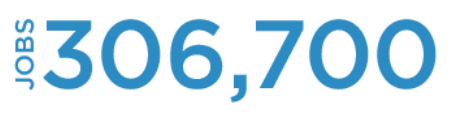

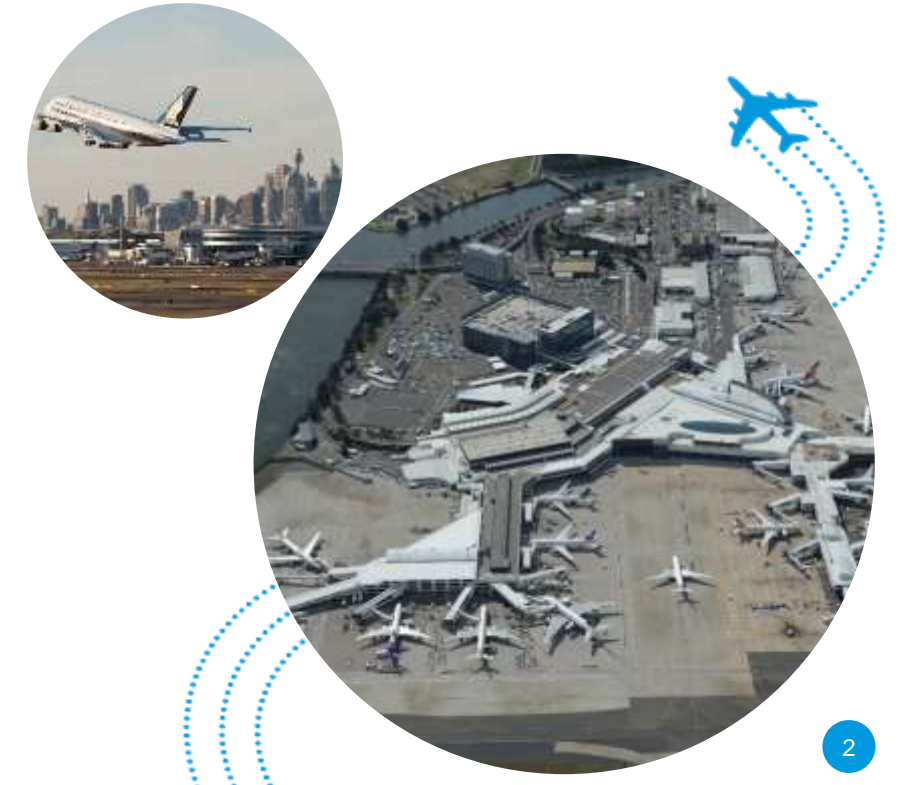

# Why implement GIS important at Sydney Airport? Sydney Airport

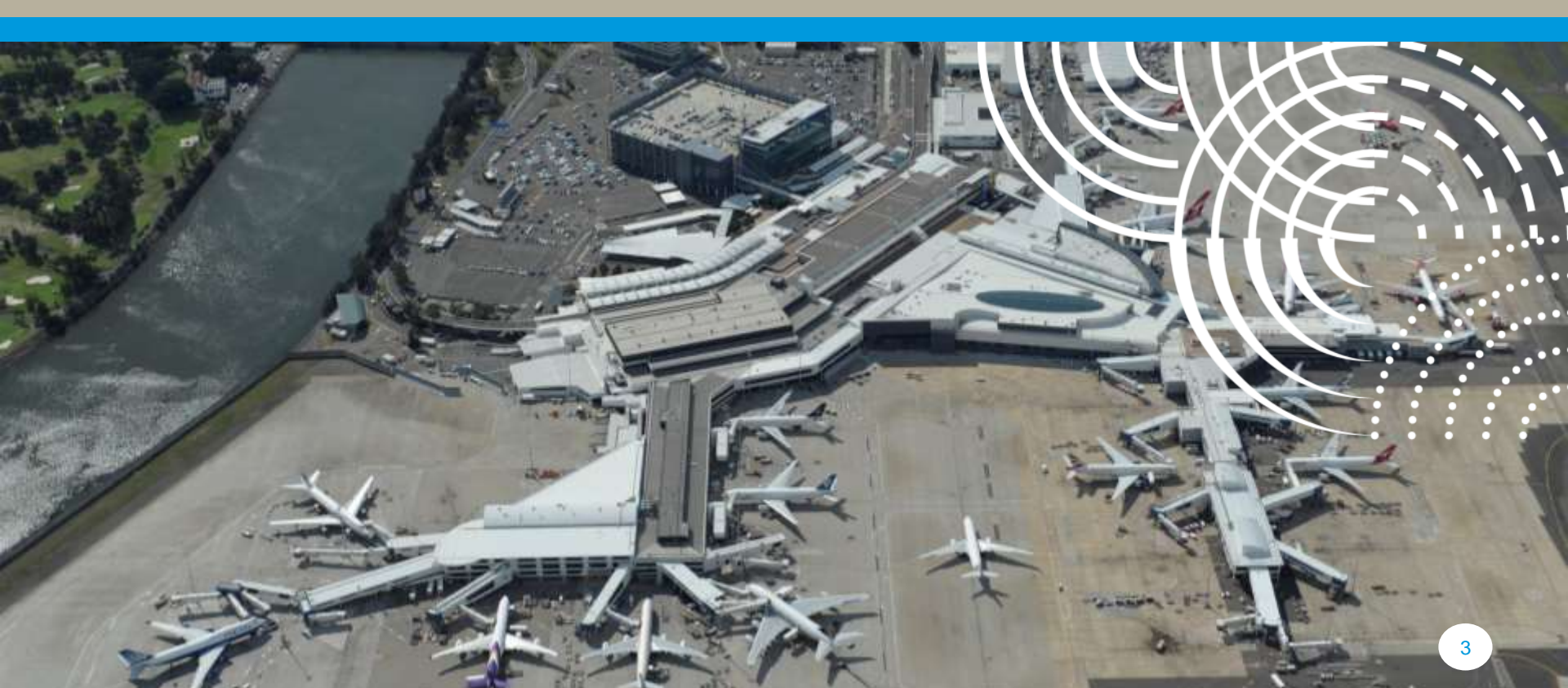

#### **Data Capture**

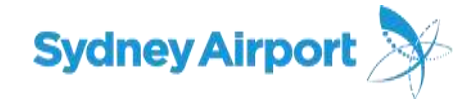

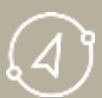

#### Surveying Services – 3D TruView

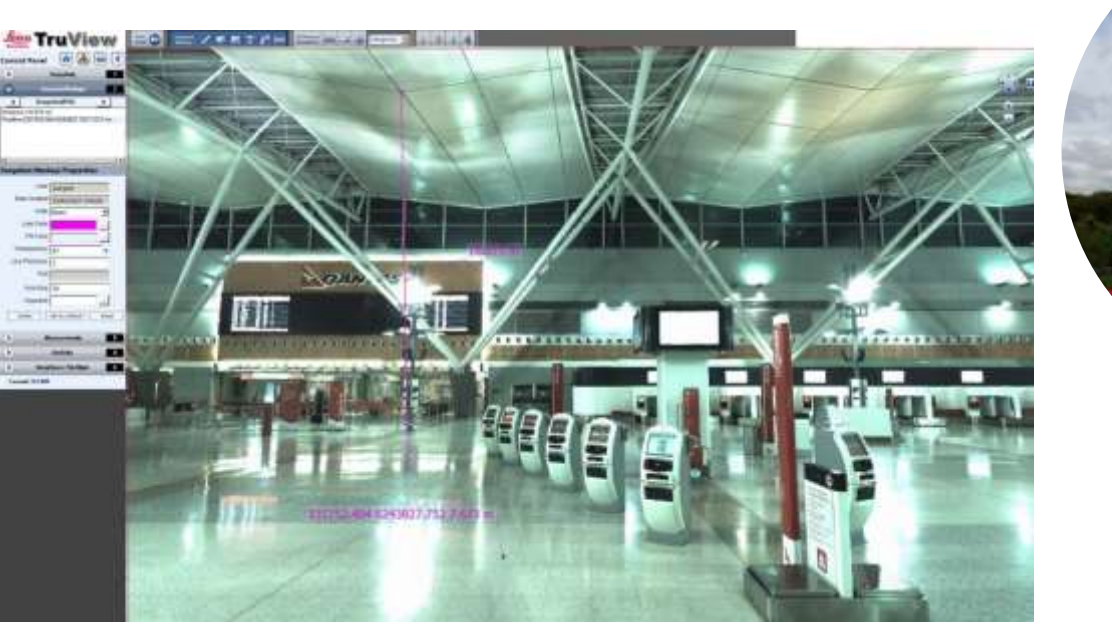

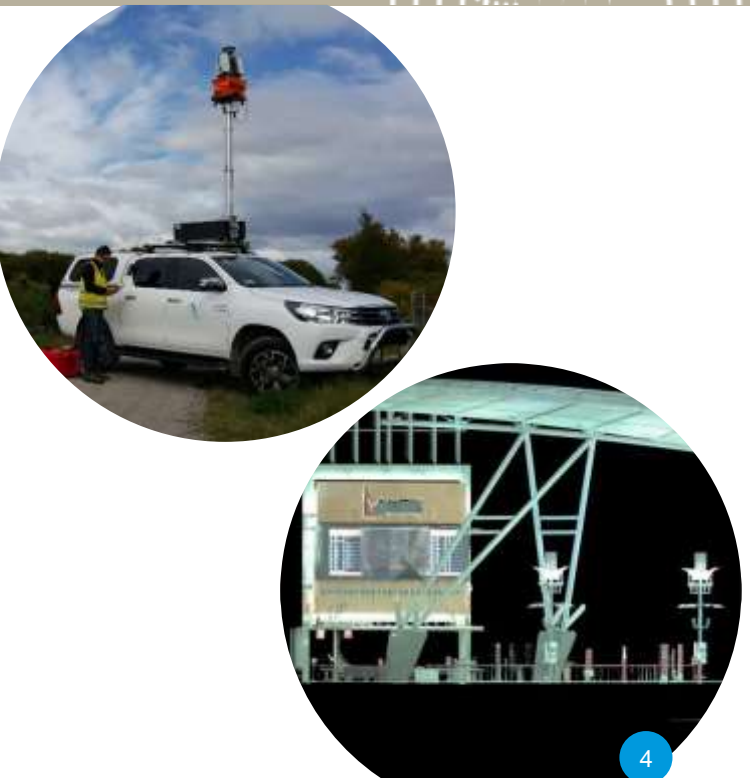

#### What does Sydney Airport Map?

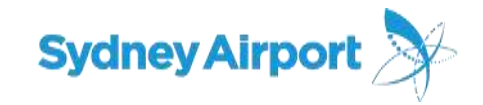

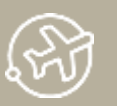

#### **Infrastructure and Architecture**

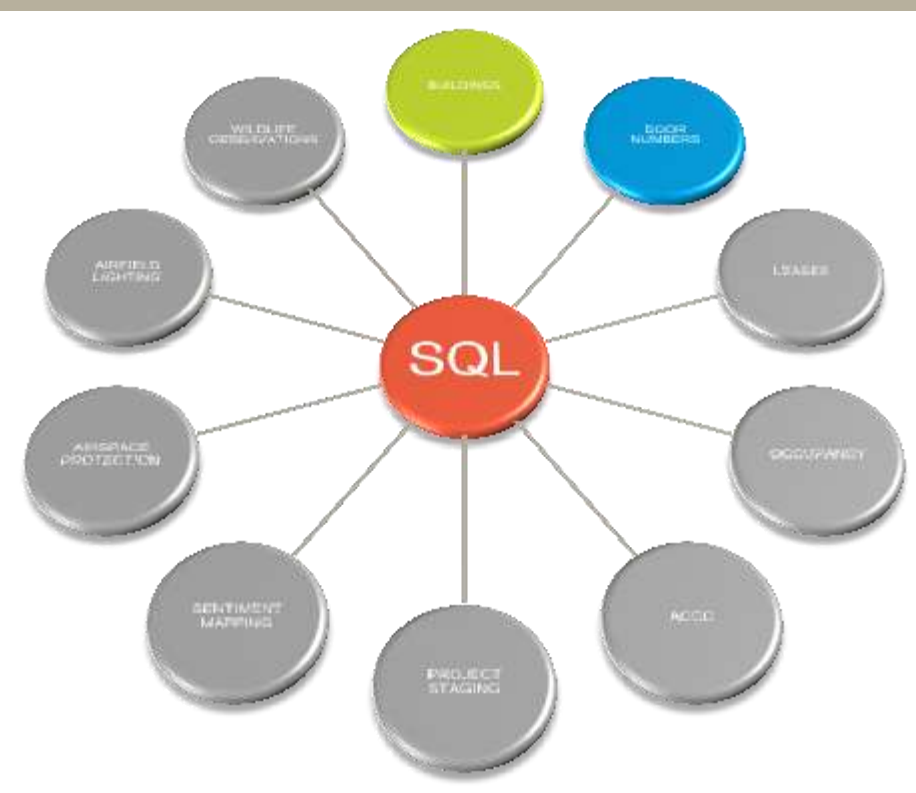

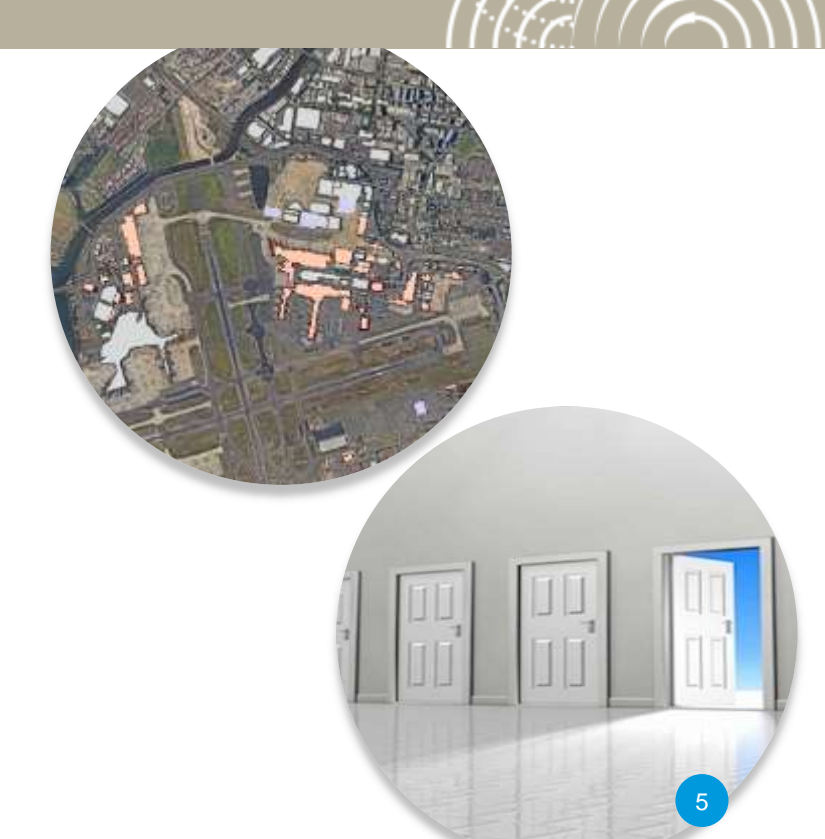

## Mapping inside the terminals

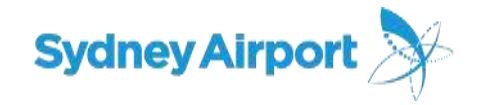

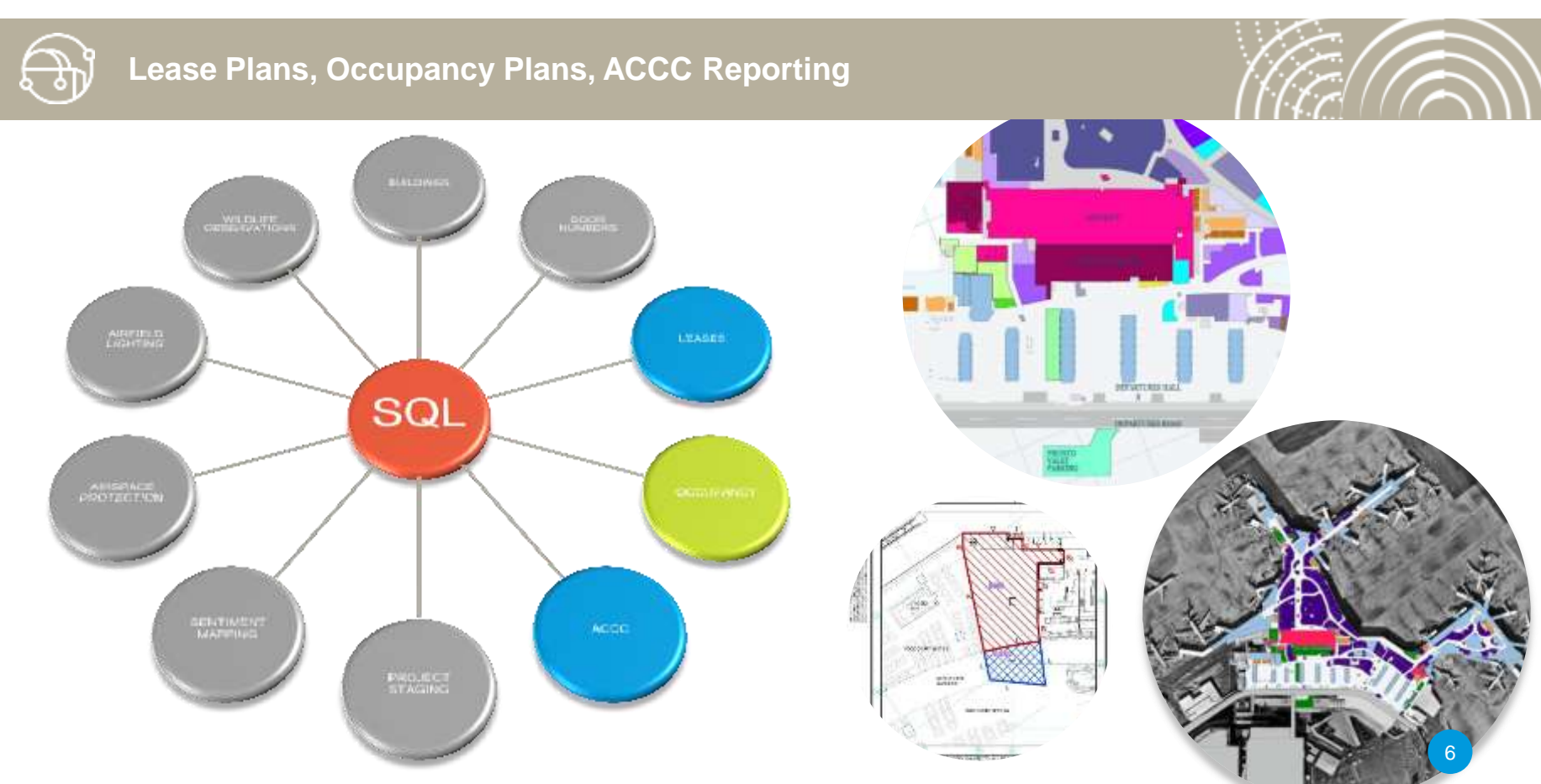

#### **Construction and Impact**

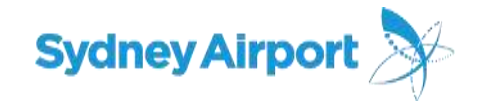

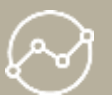

#### **Project Staging and Sentiment Mapping**

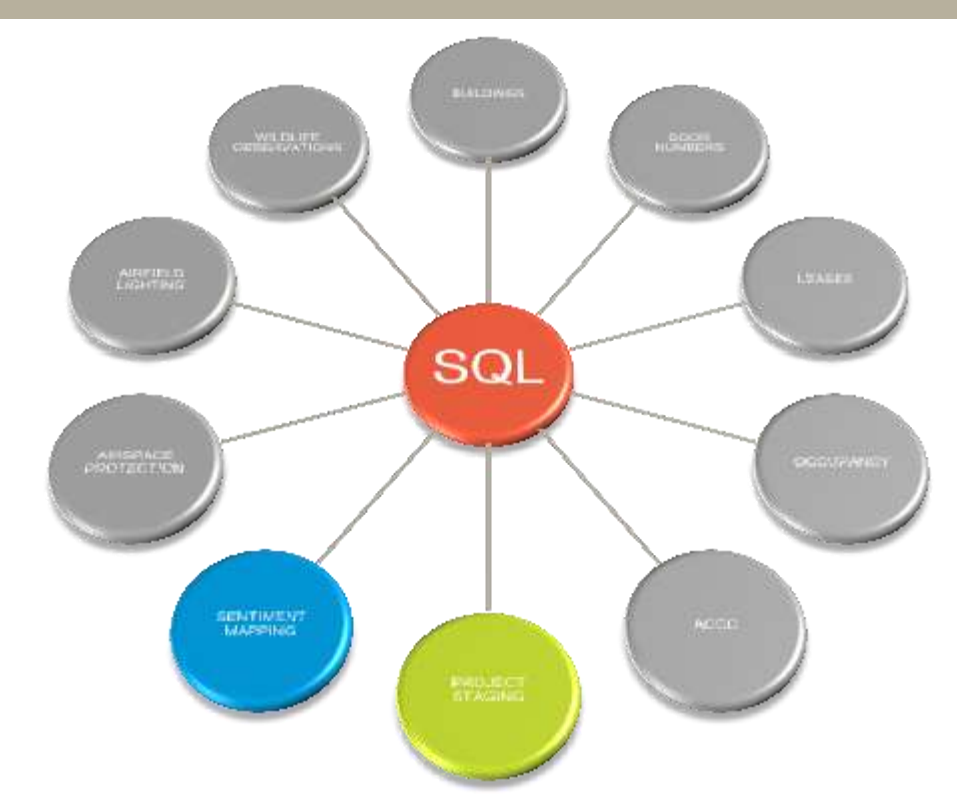

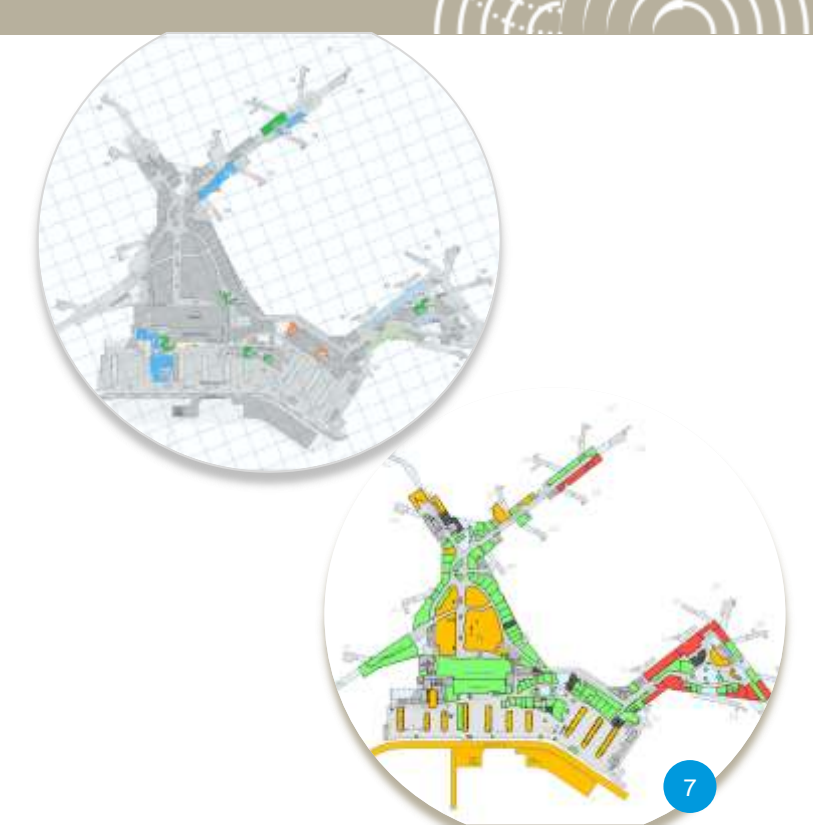

## **Mapping external information**

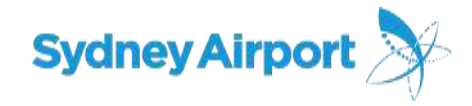

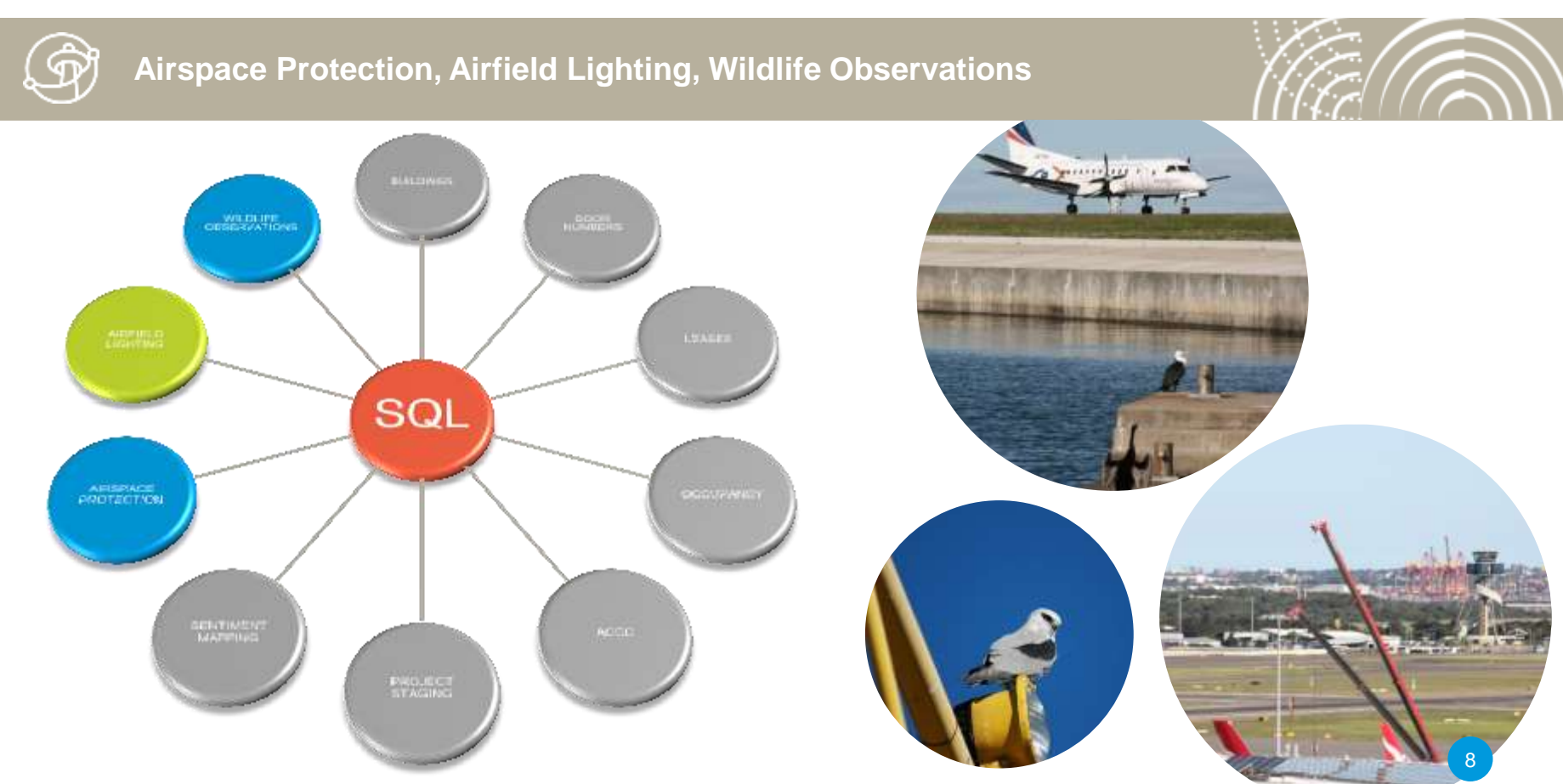

# **Information sharing & mobility**

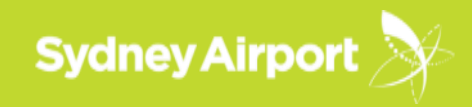

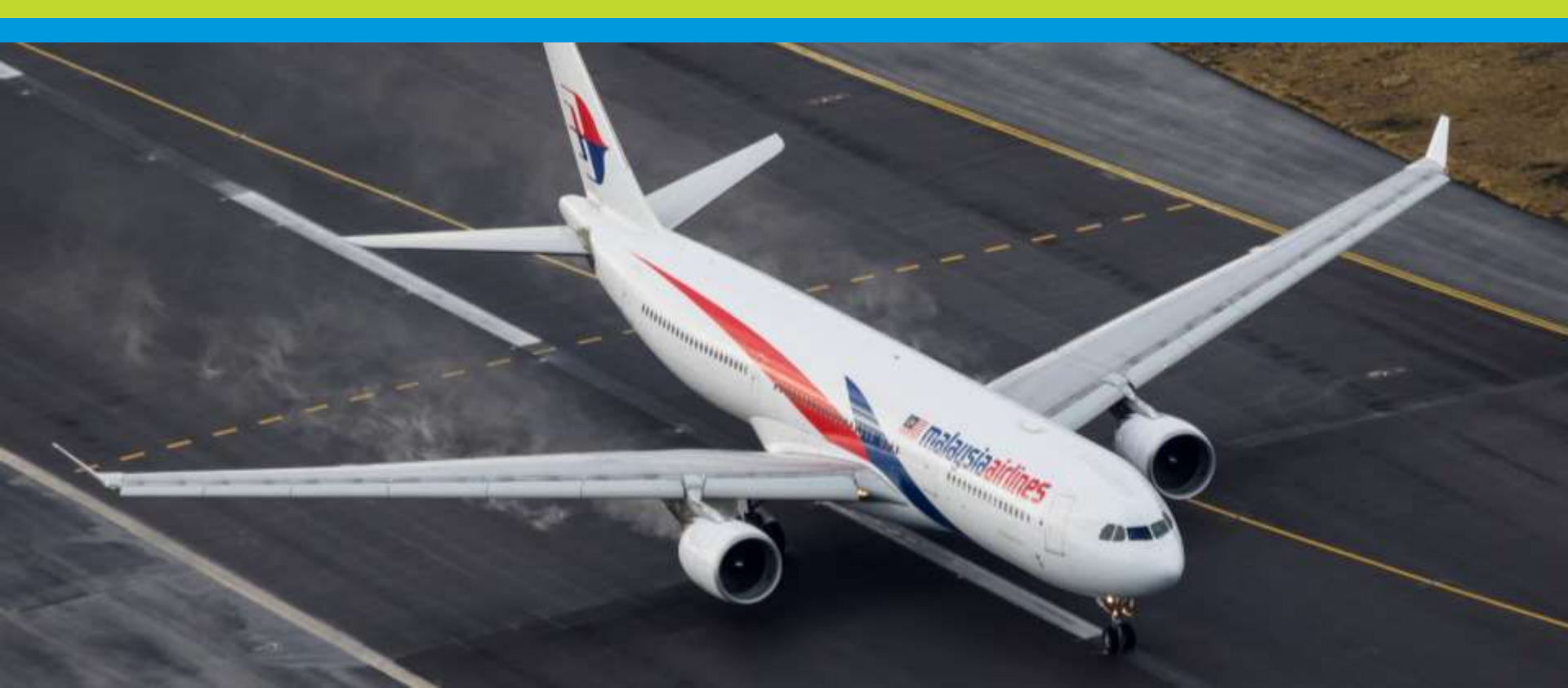

## **Information Sharing**

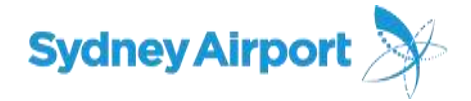

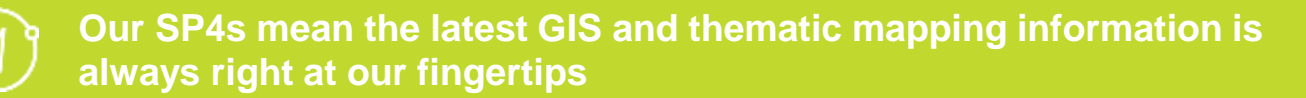

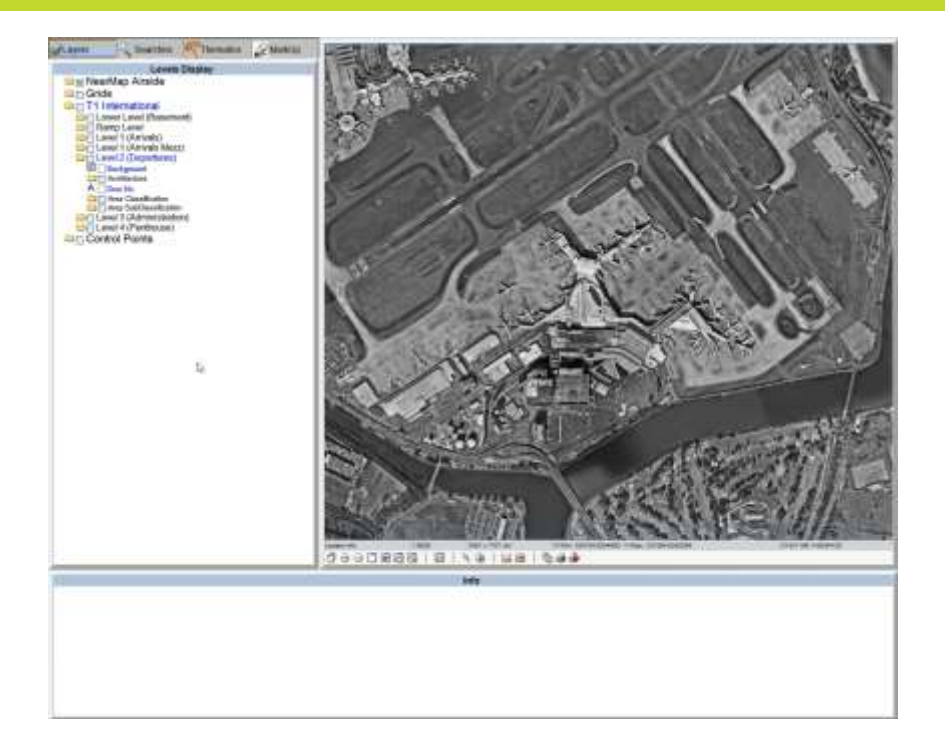

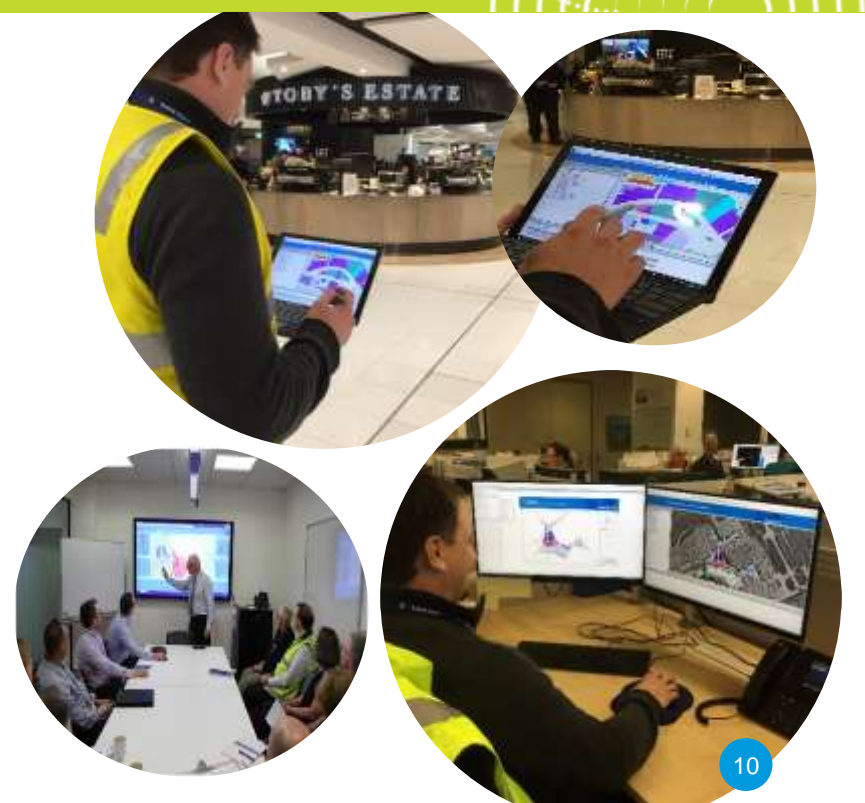

## **Information Mobility**

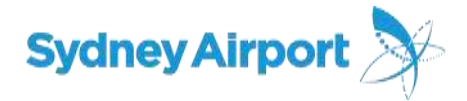

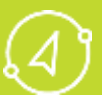

#### Improving efficiencies and meaningful reporting

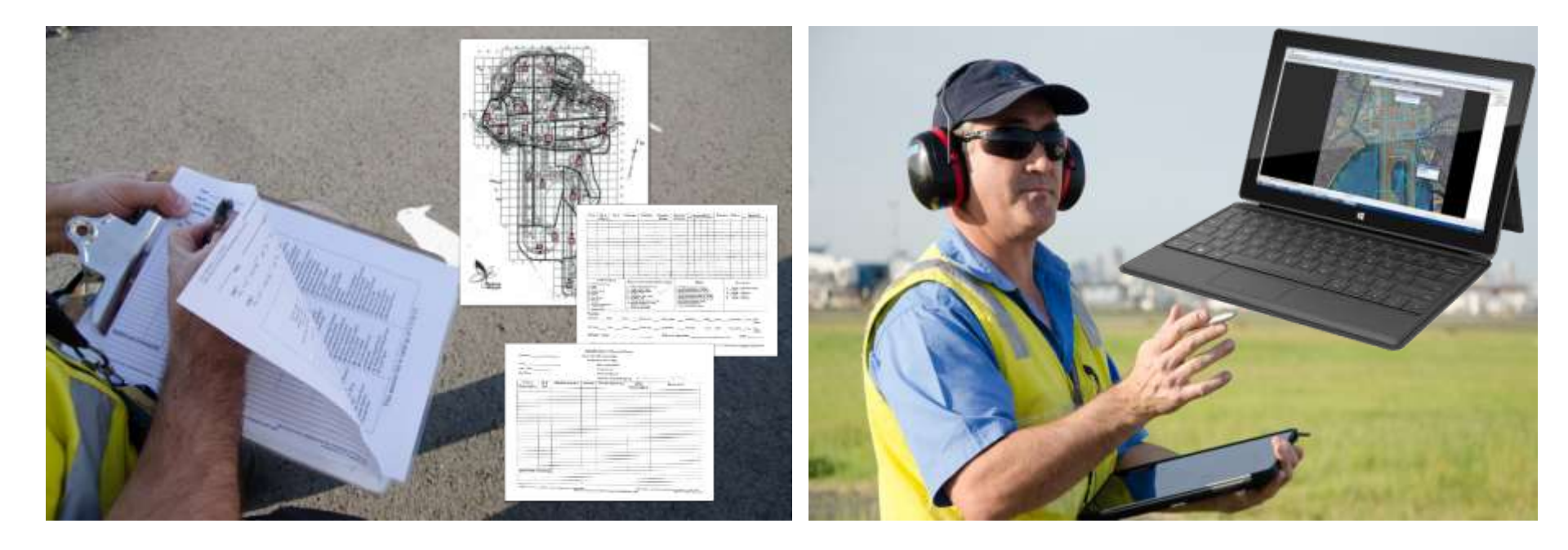

## **Information Mobility**

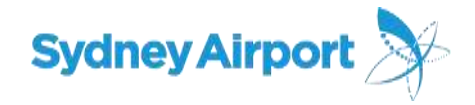

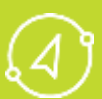

#### Making Maps Available Everywhere

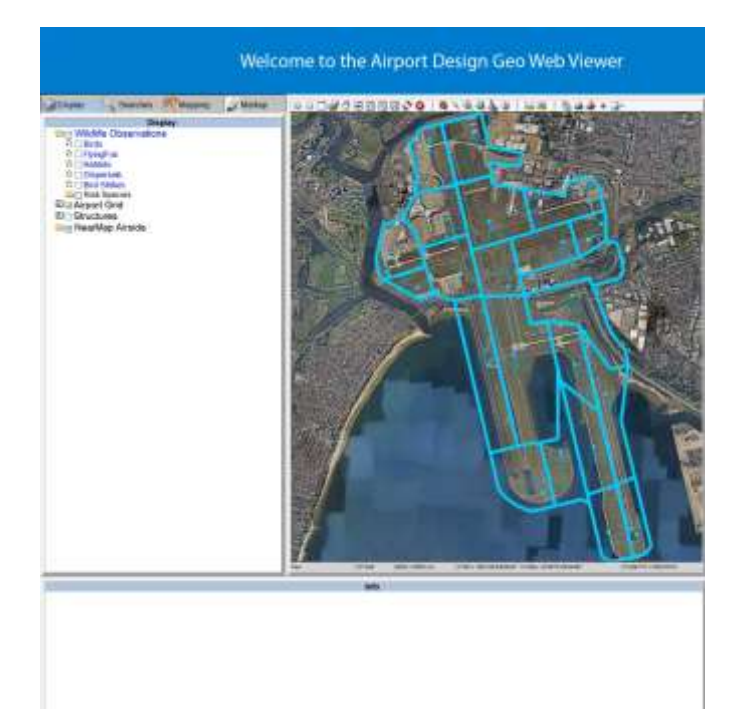

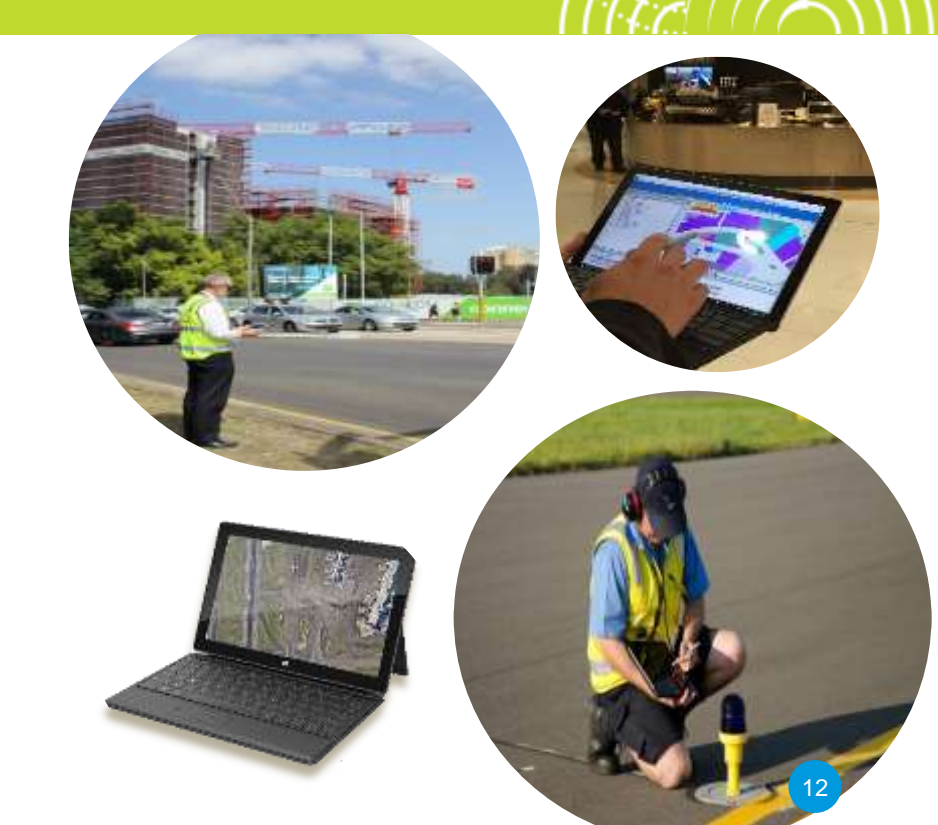

#### **Benefits of implementing GIS**

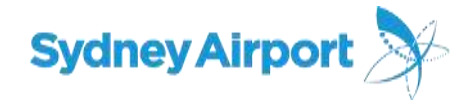

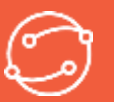

#### Creating a platform to share data in a meaningful way.

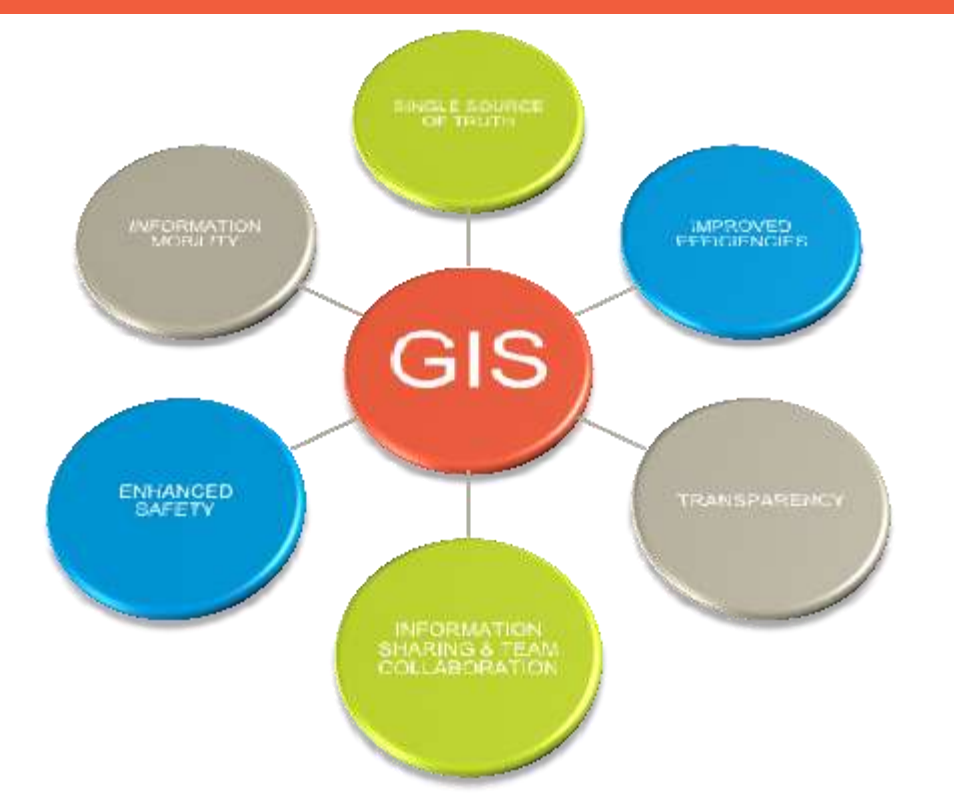

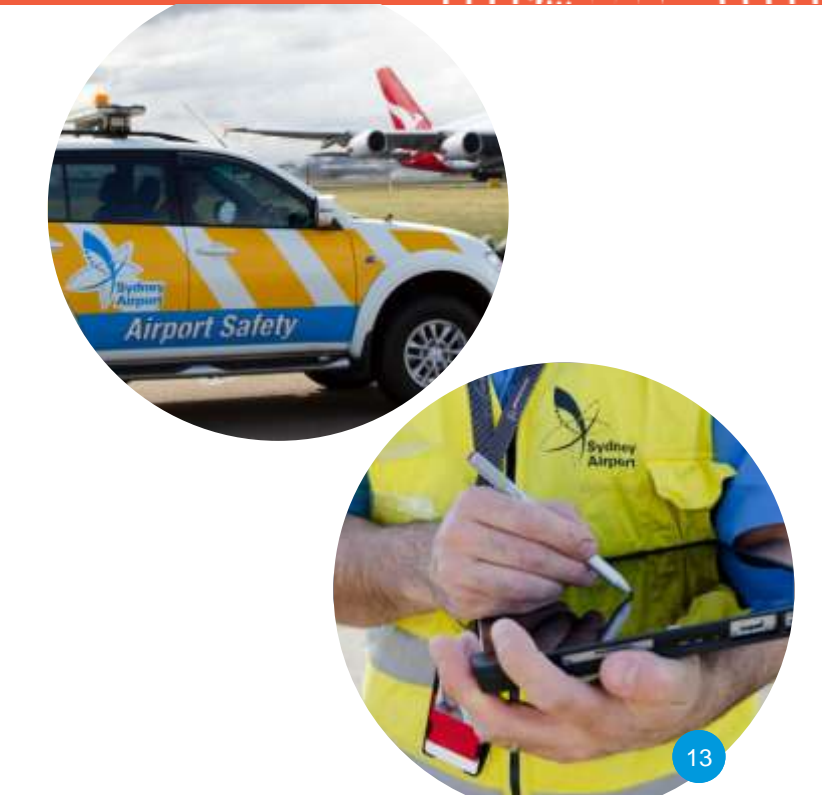

Task Performed

# **Increased Efficiencies and ROI**

Reduction in hours per year. Old Method vs New Method.

Old Method

Crane Registrations Wildlife Observations Retail Sales Mapping Other Thematic Mapping Enquiries Negated by GEOWEB GEOWEB as Reference Projected Other Time Savings

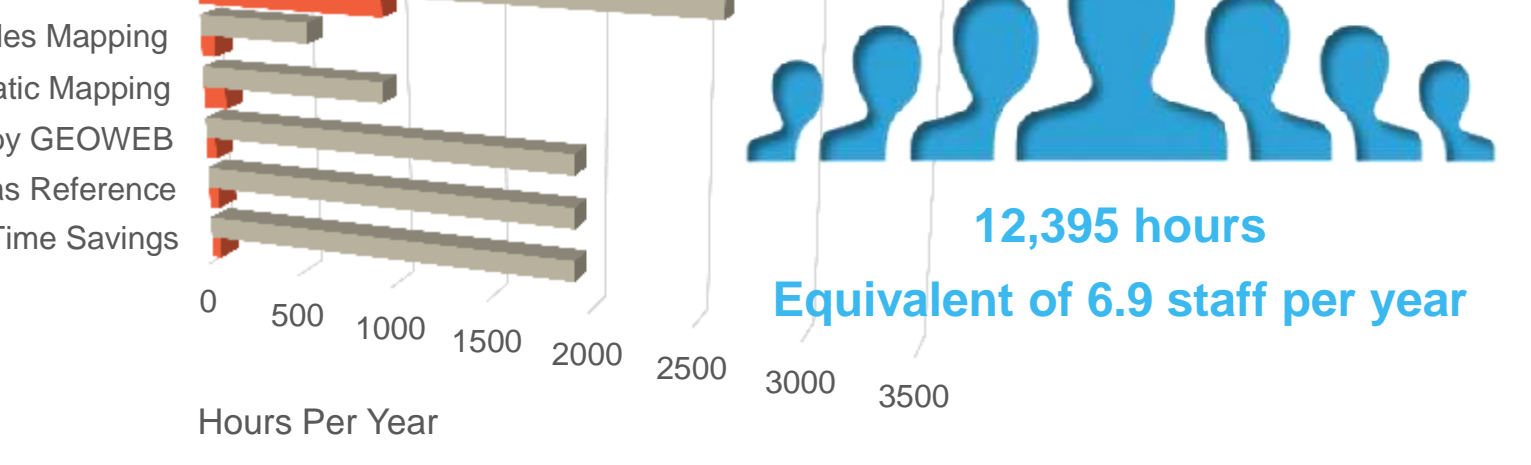

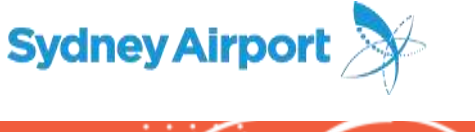

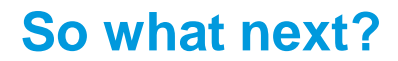

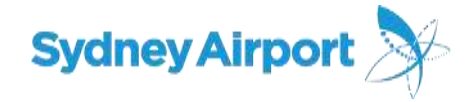

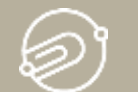

#### Improving the way in which we represent and share data

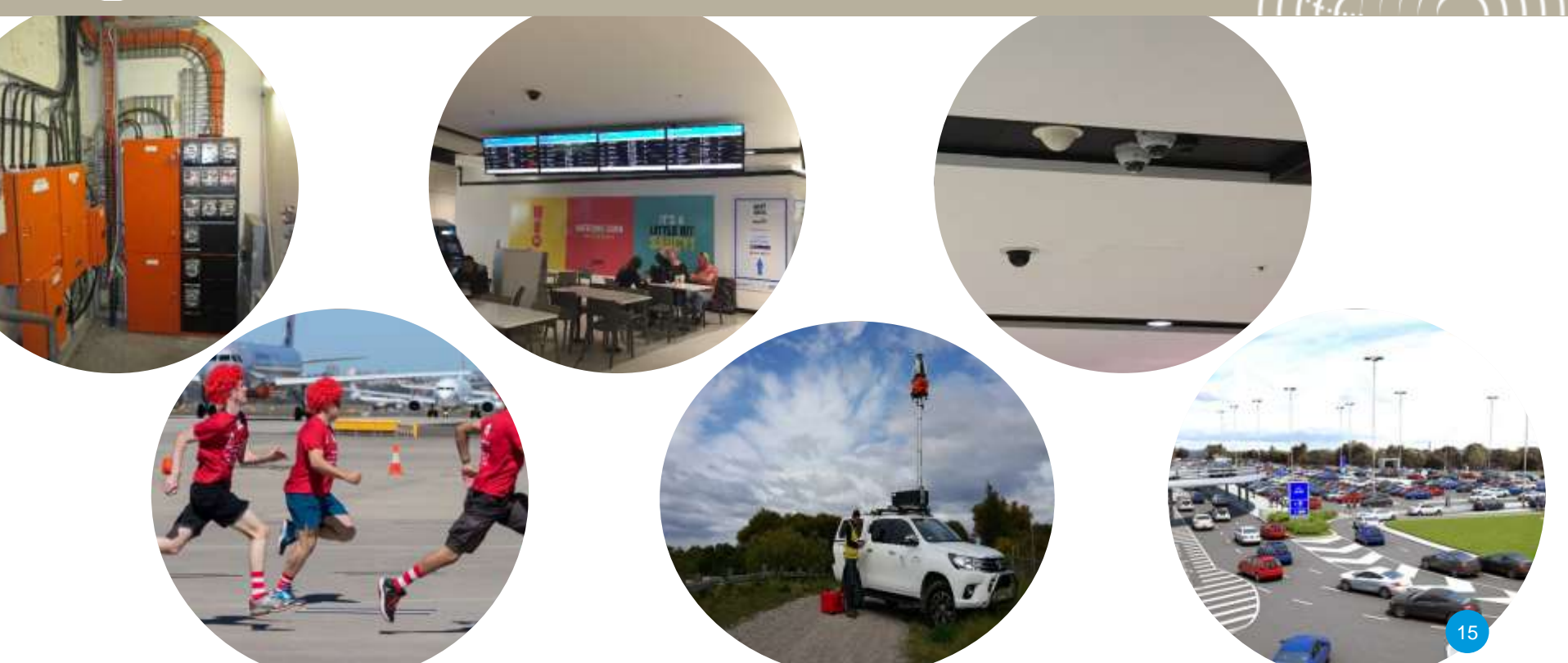

# Thank you for your attention

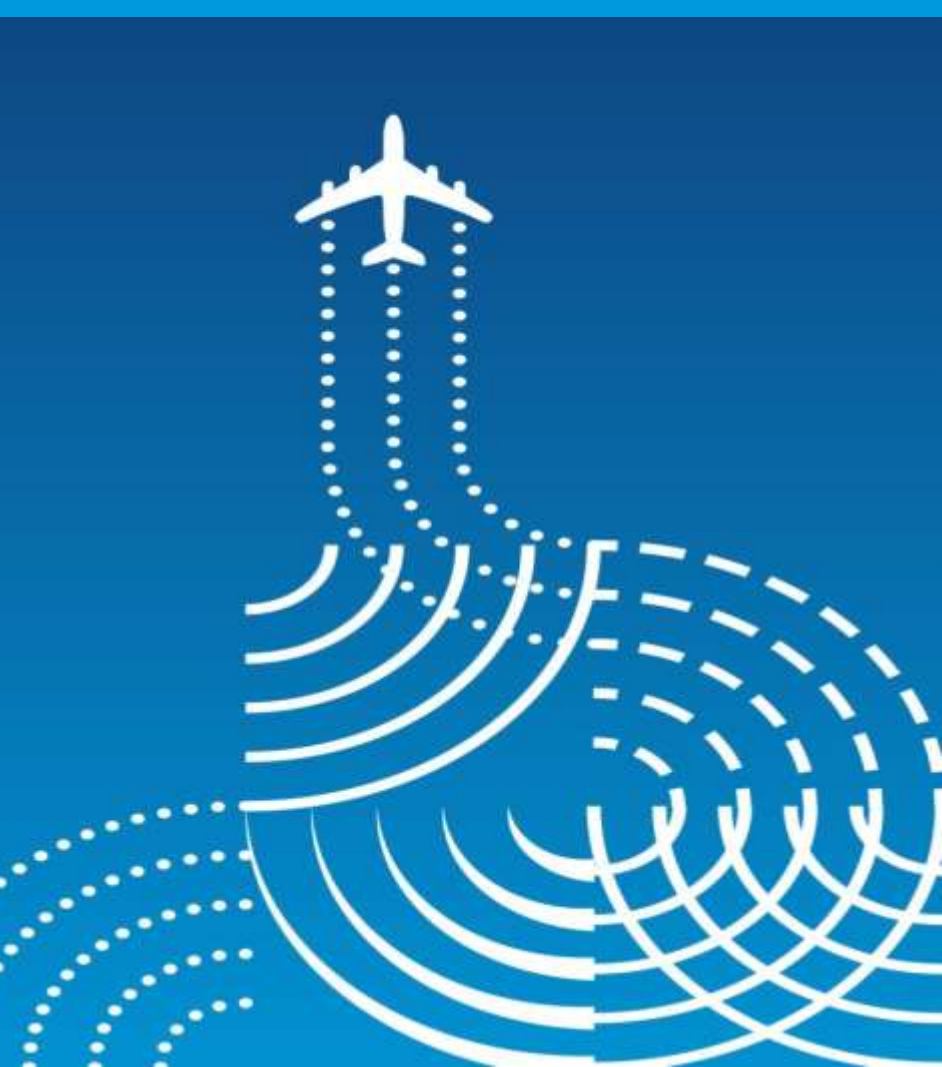